# COMSOL Multiphysics<sup>®</sup> Laminar Flow Modeling

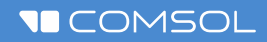

## **Laminar Flow**

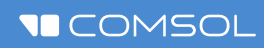

## Demo

## **Model Definition**

- Laminar flow in water
- Fully developed flow at the inlet
- Pressure condition at the outlet
- No-slip conditions at walls
- Symmetry conditions at the two lateral surfaces
- Why?
  - Typical expansion found in many systems, e.g. in medtech
  - Benchmark with flow separation

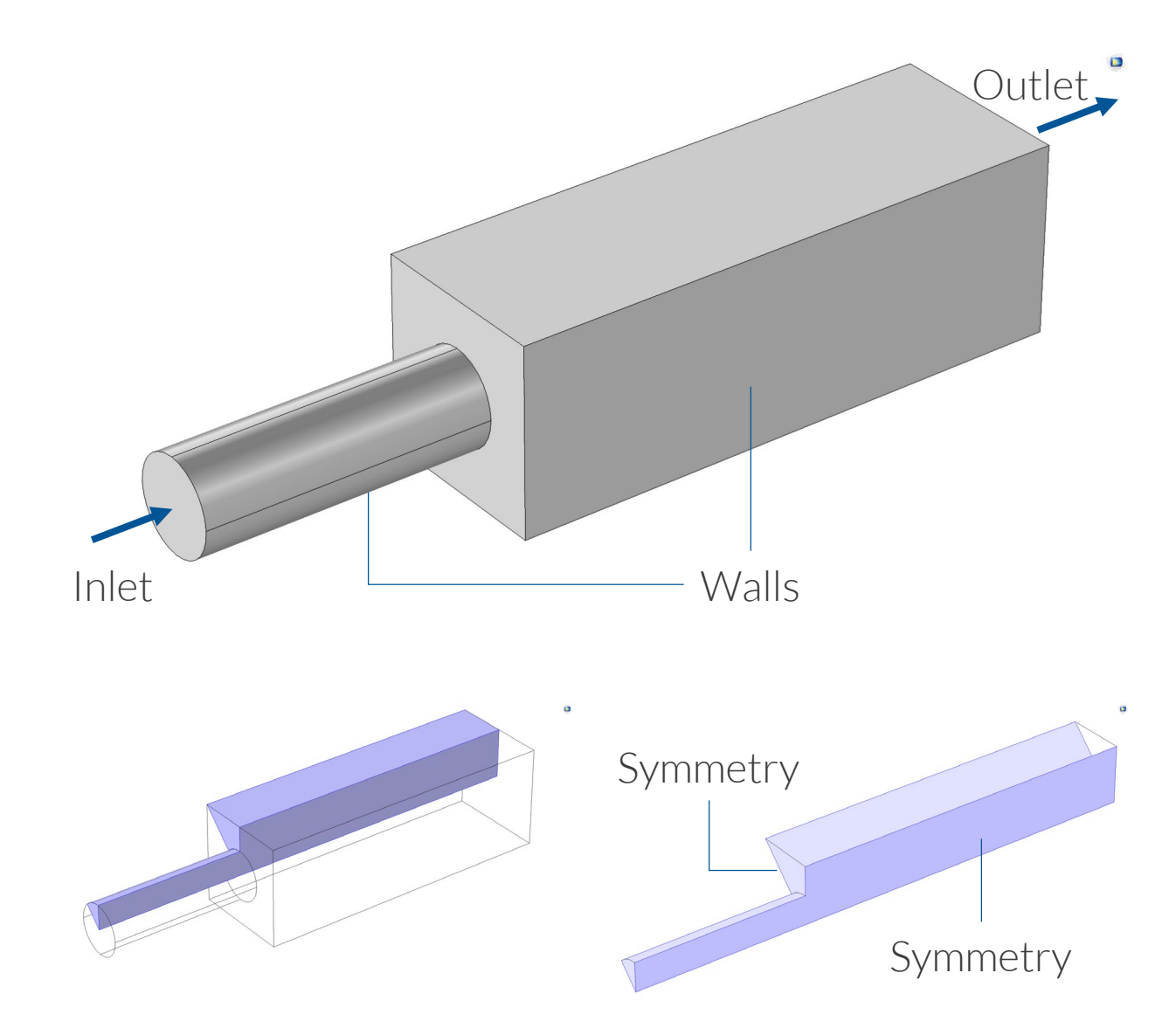

Due to symmetry, we only have to model one eight of the model domain, provided that the flow is steady and that the inlet flow is perpendicular to the inlet boundary.

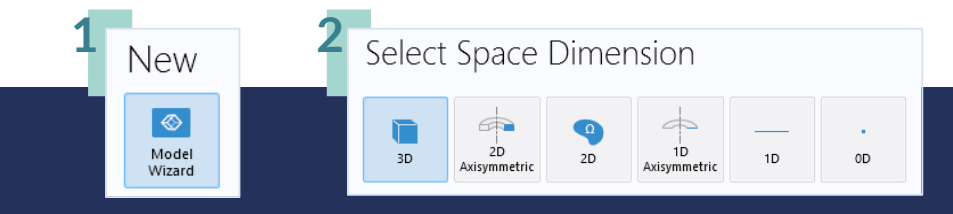

### THE FIRST STEP The Model Wizard

When creating a new model, the Model Wizard assists with selecting:

- Dimension (3D, 2D, 1D, or 0D)
- Physics interface(s) from the physics list
- Study for the physics interfaces

| 5                                                                                                    |        | ,                             |
|----------------------------------------------------------------------------------------------------|--------|-------------------------------|
|                                                                                                    | Search | 🔺 🐋 General Studies           |
| 🕨 🕒 Recently Used                                                                                                    | ~      | 🔄 Stationary                  |
| AC/DC                                                                                                    |        | Kan Time Dependent            |
| W)) Acoustics     Character Frances                                                                                                    |        | 1 200 € Empty Study           |
| lectrochemistry                                                                                                    |        |                               |
| A 🗮 Fluid Flow                                                                                                    |        |                               |
| 🔺 📚 Single-Phase Flow                                                                                                    |        |                               |
| Creeping Flow (spf)                                                                                                    |        |                               |
| Caminar Flow (spi)     Sector Turbulent Flow                                                                                                    | _      |                               |
| > See Large Eddy Simulation                                                                                                    |        |                               |
| 🕨 🏂 Rotating Machinery, Fluid Flow                                                                                                    |        |                               |
| Pipe Flow (pfl)                                                                                                    |        |                               |
| With Water Hammer (whtd)                                                                                                    |        |                               |
| Multiphase Flow                                                                                                    |        |                               |
| Porous Media and Subsurface Flow                                                                                                    |        | Added study:                  |
| Nonisothermal Flow High Mach Number Flow                                                                                                    |        | C Stationary                  |
| A structure of the structure of the s |        | Added physics interfaces:     |
| ▷ 🚮 Fluid-Structure Interaction                                                                                                    |        | 🗮 Laminar Flow (spf)          |
| Karefied Flow                                                                                                    |        |                               |
| Ihin-Film Flow      (() Heat Transfer                                                                                                    |        |                               |
| Mo Optics                                                                                                    |        |                               |
| 🕨 🎒 Plasma                                                                                                    |        |                               |
| Radio Frequency                                                                                                    |        |                               |
| Emiconductor     Emiconductor     Emiconductor                                                                                                    |        |                               |
|                                                                                                    |        |                               |
|                                                                                                    | Add    |                               |
| Added physics interfaces:                                                                                                    |        |                               |
| Laminar Flow (spf)                                                                                                    |        |                               |
|                                                                                                    |        | 1. Select Model Wizard.       |
|                                                                                                    |        | 2. Select space dimension.    |
|                                                                                                    |        | 3. Select physics interfaces. |
|                                                                                                    |        |                               |

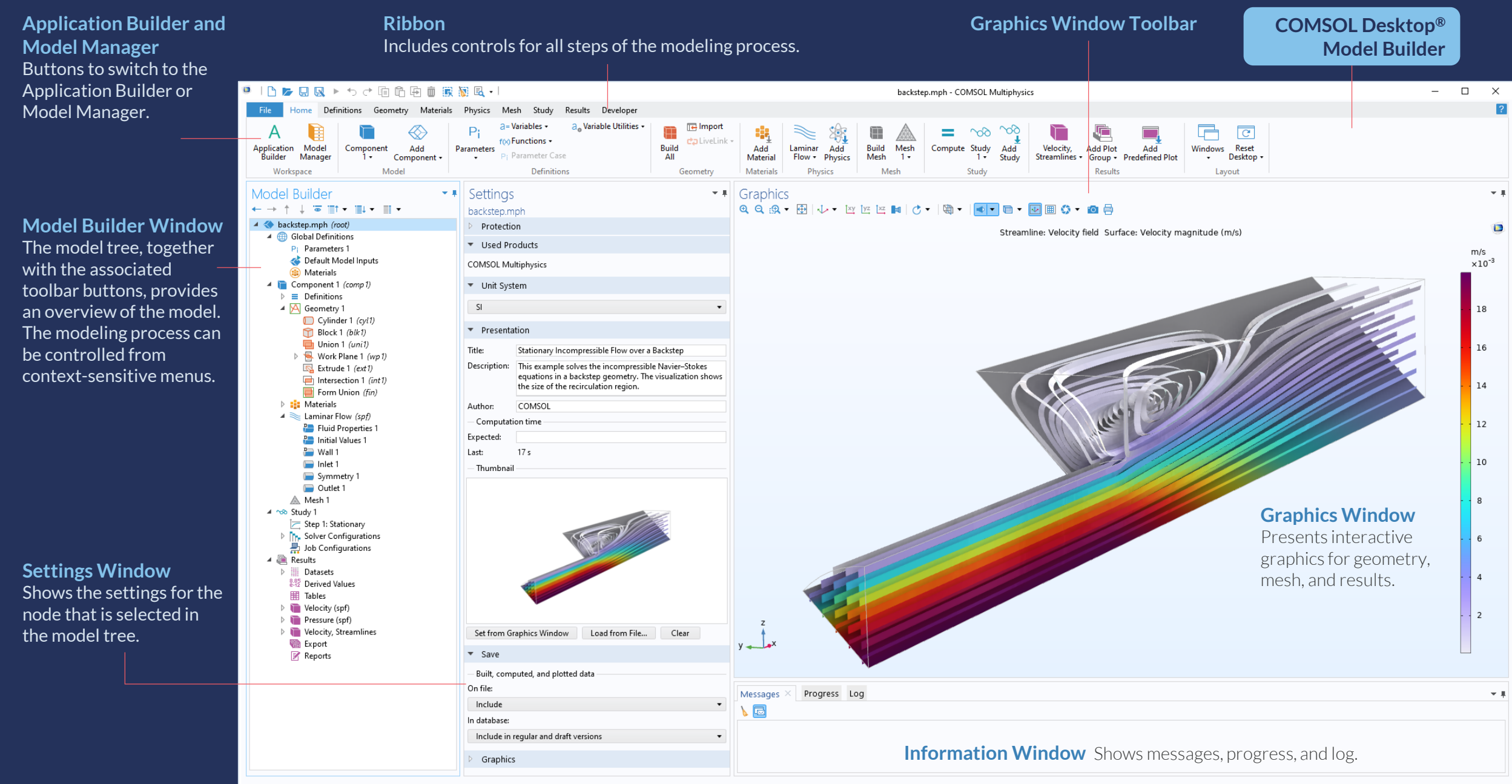

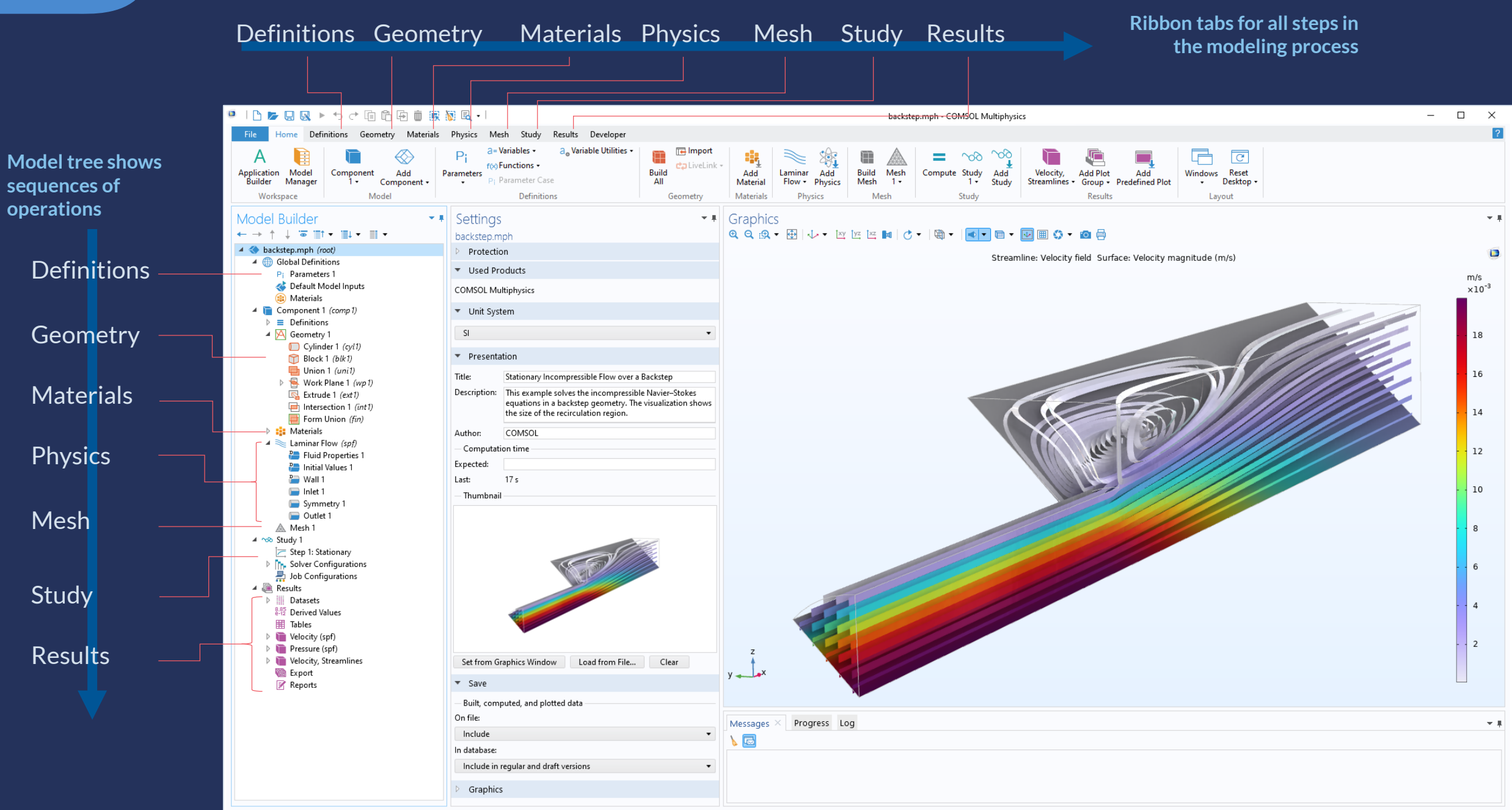

#### Home tab with the most common commands in the Definitions Geometry Materials Physics Mesh Study Results modeling process 🏴 | 🗅 📂 🖳 🔌 ト ち さ 🖻 🛱 🗑 🗮 🕅 🔍 -– 🗆 X backstep.mph - COMSOL Multiphysics ? Definitions Geometry Materials Physics Mesh Study Results Developer a., Variable Utilities a= Variables + 🕞 Import ΤÌ Model tree shows \* $\square$ 60 P C f(x) Functions + Build All Build Mesh Compute Study Application Model Component Windows Reset Add Parameters Add Laminar Add Add Velocity, Add Plot Add sequences of Builder Manager Component + Material Flow - Physics Mesh 1. 1. Study Streamlines • Group • Predefined Plot Desktop • 1. Materials Mesh Model Definitions Physics Results Workspace Geometry Study Layout operations Model Builder - I Settings ▼ ■ Graphics - # @ Q @ ▼ 🔁 🗸 ▼ 🖄 ½ ½ ½ 🖉 🛤 🗸 ▼ 🛤 ▼ 🗖 ▼ 🖬 ▼ 🐼 📾 🖨 ← → ↑ ↓ ☜ ≣↑ • ≣↓ • backstep.mph 🔺 < backstep.mph (root) Protection Streamline: Velocity field Surface: Velocity magnitude (m/s) 🔺 🌐 Global Definitions Definitions Used Products P: Parameters 1 m/s 🐟 Default Model Inputs COMSOL Multiphysics ×10<sup>-3</sup> Materials A Component 1 (comp 1) Unit System Definitions Geometry SI 🔺 📉 Geometry 1 18 Cylinder 1 (cyl1) Presentation 😭 Block 1 (blk1) Union 1 (uni1) 16 Title: Stationary Incompressible Flow over a Backstep Work Plane 1 (wp1) Materials Description: This example solves the incompressible Navier-Stokes K Extrude 1 (ext1) equations in a backstep geometry. The visualization shows Intersection 1 (int1) the size of the recirculation region. 14 Form Union (fin) 📑 Materials COMSOL Author: 🖌 🔺 🛬 Laminar Flow (spf) Physics - Computation time 12 🔚 Fluid Properties 1 Expected: nitial Values 1 📔 Wall 1 Last: 17 s 10 📄 Inlet 1 Thumbnail 📄 Symmetry 1 Mesh 📄 Outlet 1 A Mesh 1 🔺 Study 1 C Step 1: Stationary Solver Configurations Job Configurations Study Datasets 8.85 Derived Values Tables Velocity (spf) 2 Pressure (spf) Results Velocity, Streamlines Set from Graphics Window Load from File... Clear y 🚽 🗙 🐚 Export Save 📝 Reports - Built, computed, and plotted data On file: Progress Log Messages **▼** # Include In database: Include in regular and draft versions Graphics

3.25 GB | 3.31 GB

### Model Implementation

First model example:

- Define the model and solve the problem in a minimum of steps
- Once solved, we will go back and briefly review the procedure

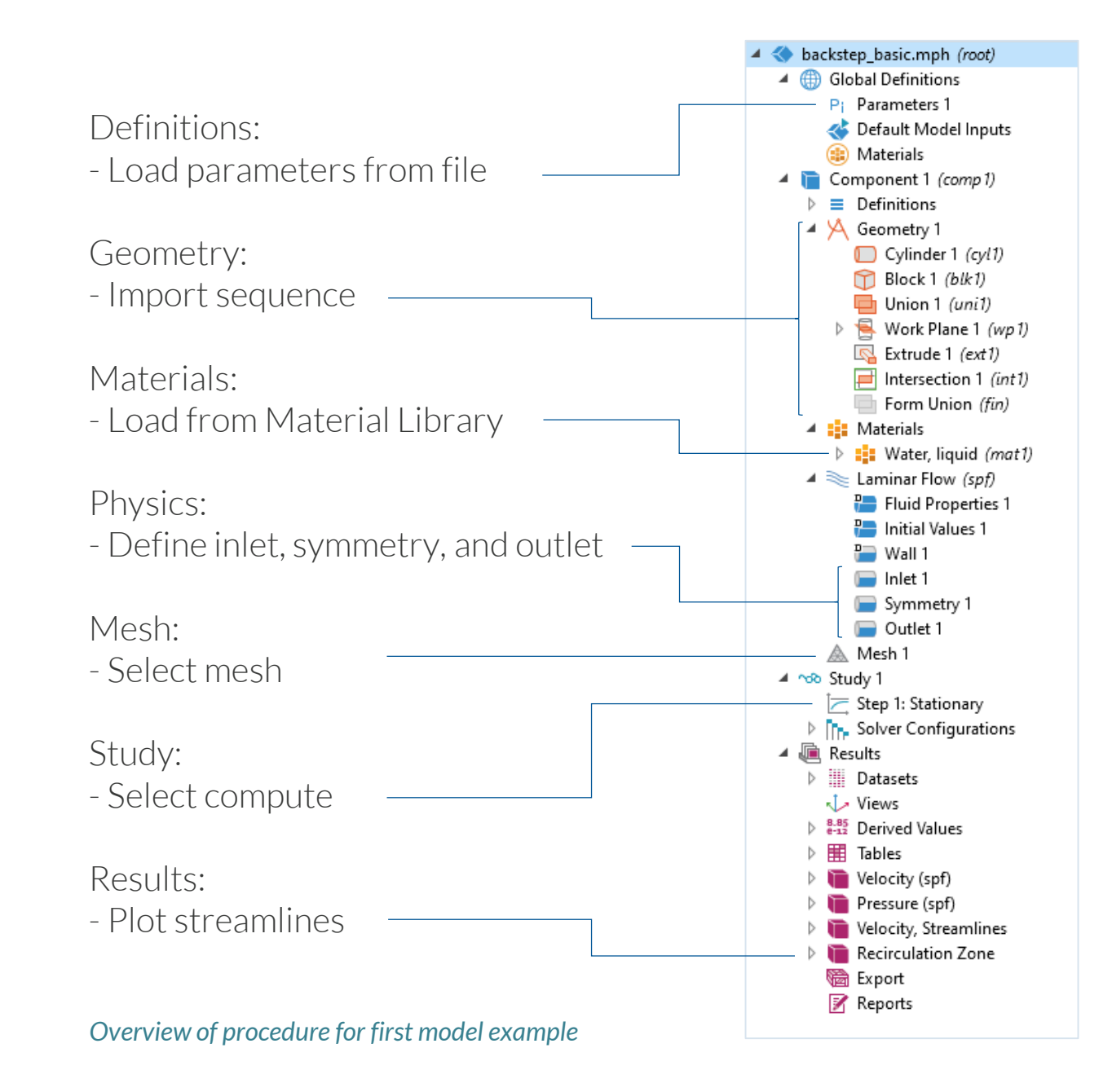

### **Demo: Model Wizard**

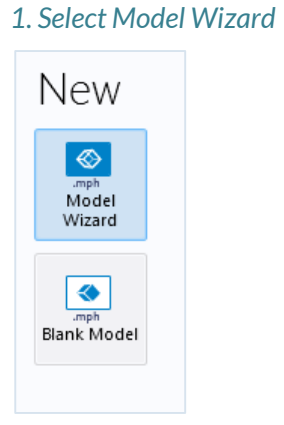

2. Select space dimension

|                                    | Select  | Space              | Dimer | nsion              |    |         |
|------------------------------------|---------|--------------------|-------|--------------------|----|---------|
| Axisymmetric 2D Axisymmetric 1D 0D | T<br>3D | 2D<br>Axisymmetric | 2D    | 1D<br>Axisymmetric | 1D | -<br>0D |

### 3. Select physics interfaces

| Select Physics                                                                                                    |         | Select Study                     |
|----------------------------------------------------------------------------------------------------|---------|----------------------------------|
|                                                                                                    | Search  | ✓ ∞ General Studies ✓ Stationary |
| <ul> <li>▷ Provide Provide Provid</li></ul> |         | i ime Dependent                  |
| <ul> <li>Water Hammer (whtd)</li> <li>Multiphase Flow</li> <li>Porous Media and Subsurface Flow</li> </ul>                                                                                                    |         |                                  |
| <ul> <li>Nonisothermal Flow</li> <li>Nigh Mach Number Flow</li> </ul>                                                                                                    |         | Added study:                     |
| Particle Tracing                                                                                                    |         | Added physics interfaces:        |
| Added physics interfaces:                                                                                                    | Add     | 🗮 Laminar Flow (spf)             |
| 減 Laminar Flow (spf)                                                                                                    |         |                                  |
|                                                                                                    | Remove  |                                  |
| Space Dimension                                                                                                    | → Study | C Physics                        |
| 2 Help 🗙 Cancel 🟹 Done                                                                                                    |         | 2 Help 🗙 Cancel 🟹 Done           |

4. Select study

**I**COMSOL

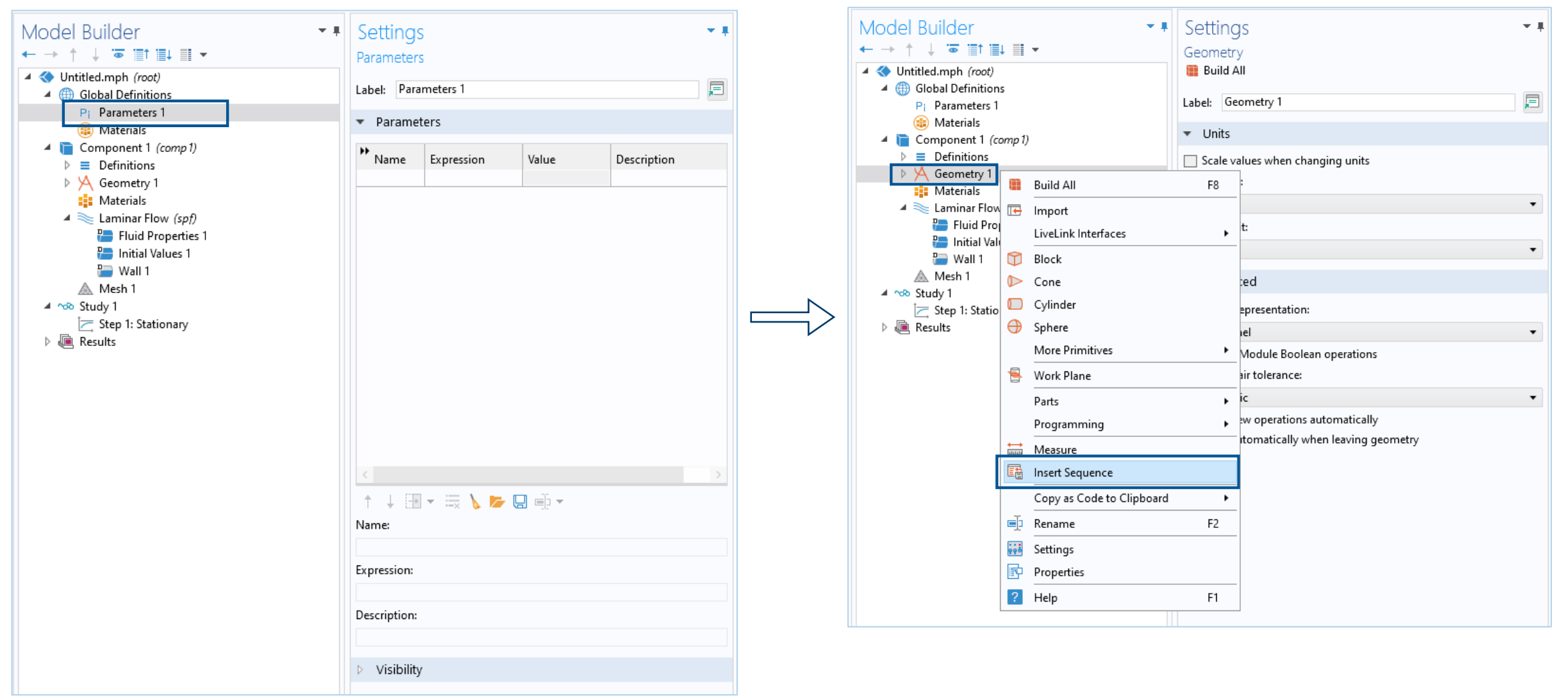

Navigate the course material and choose "backstep\_parameters.txt" Navigate the course material and choose "backstep\_geom\_sequence.mph"

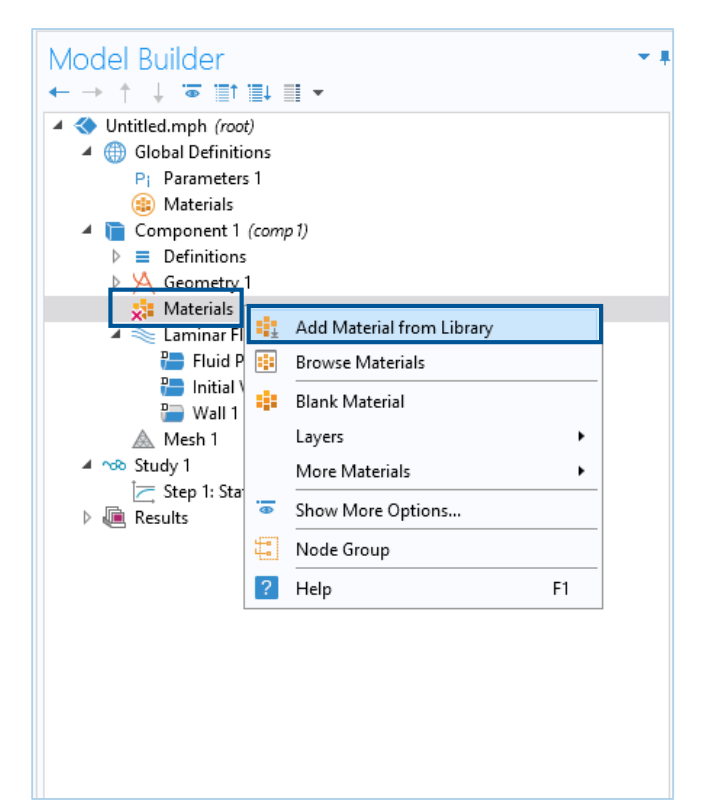

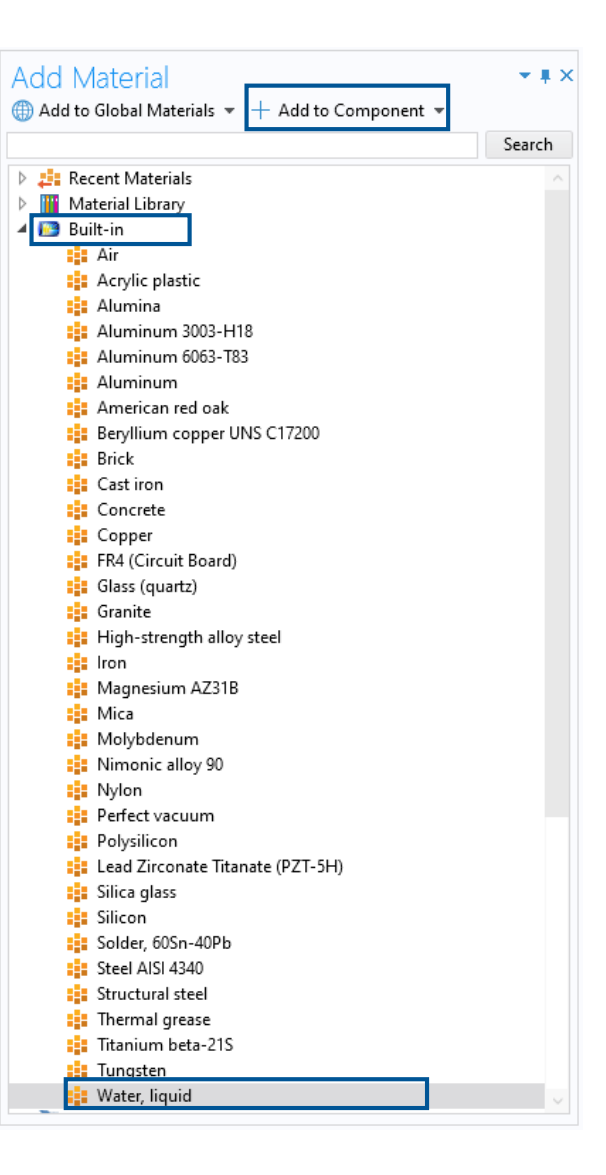

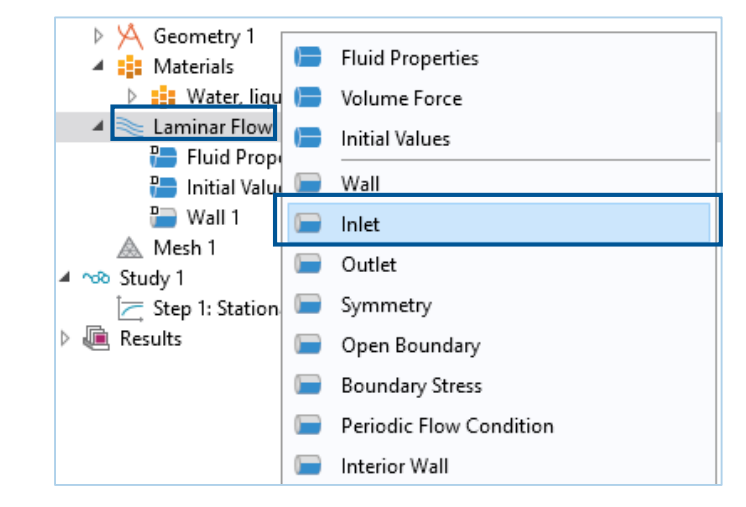

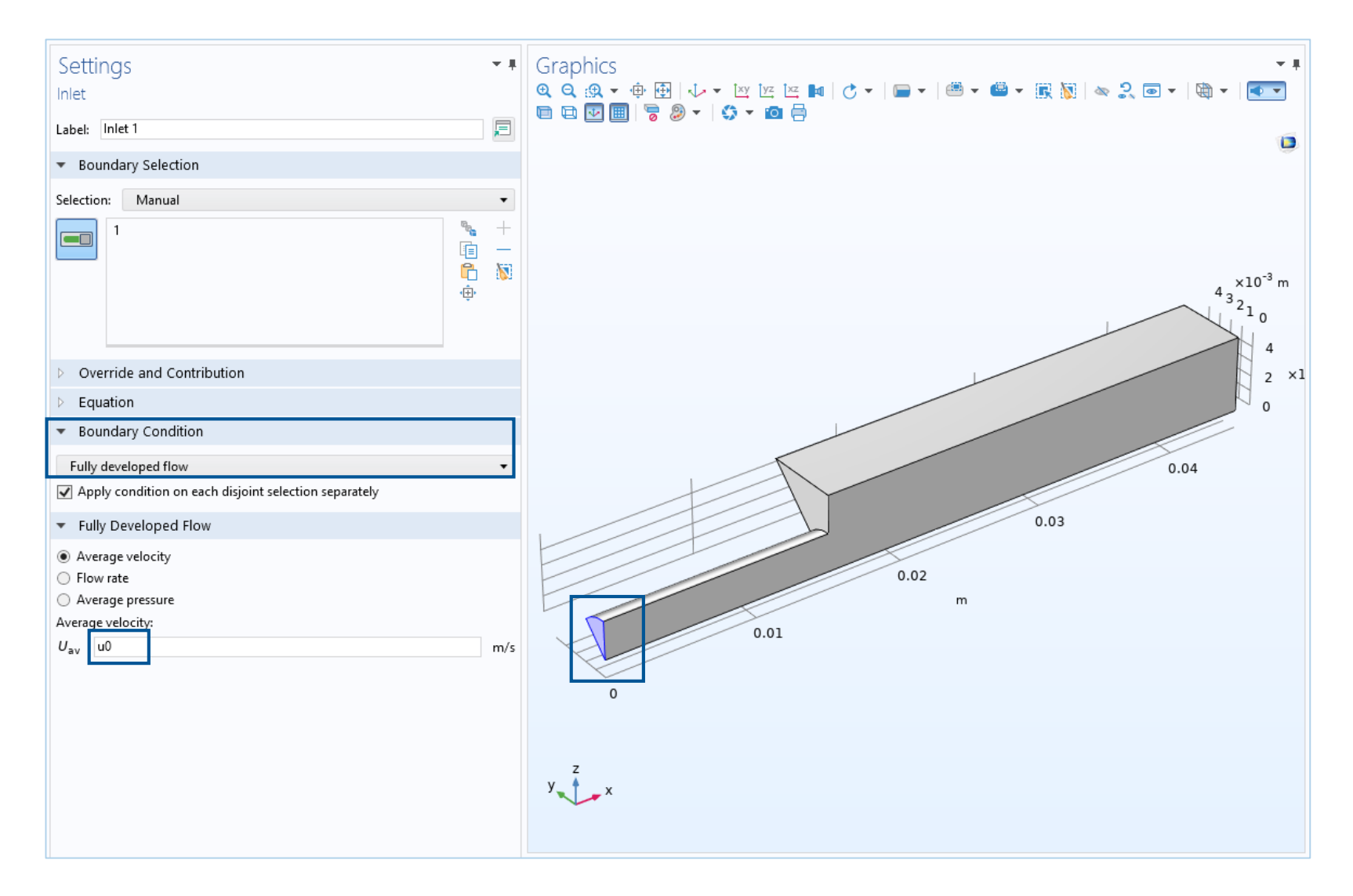

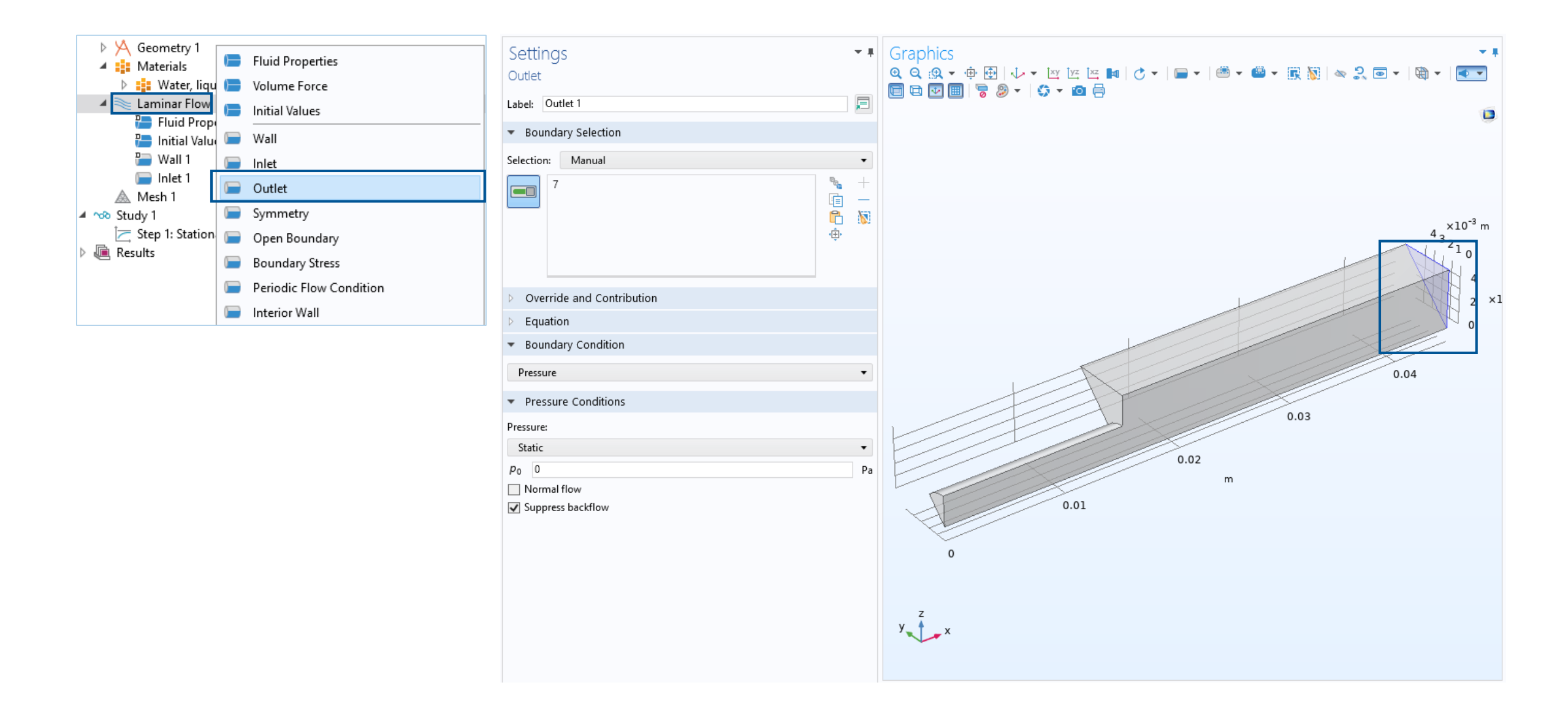

#### **N**COMSOL

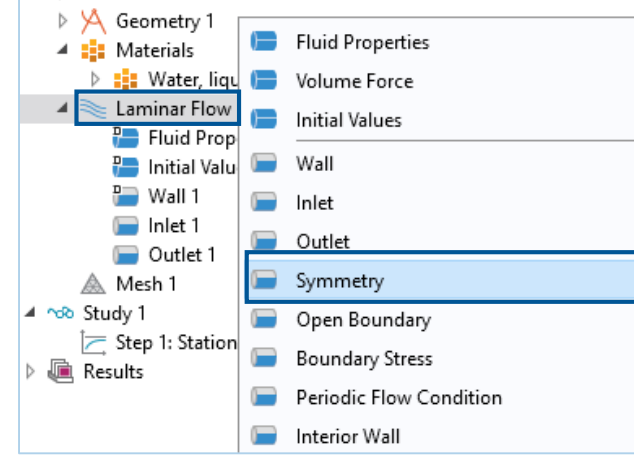

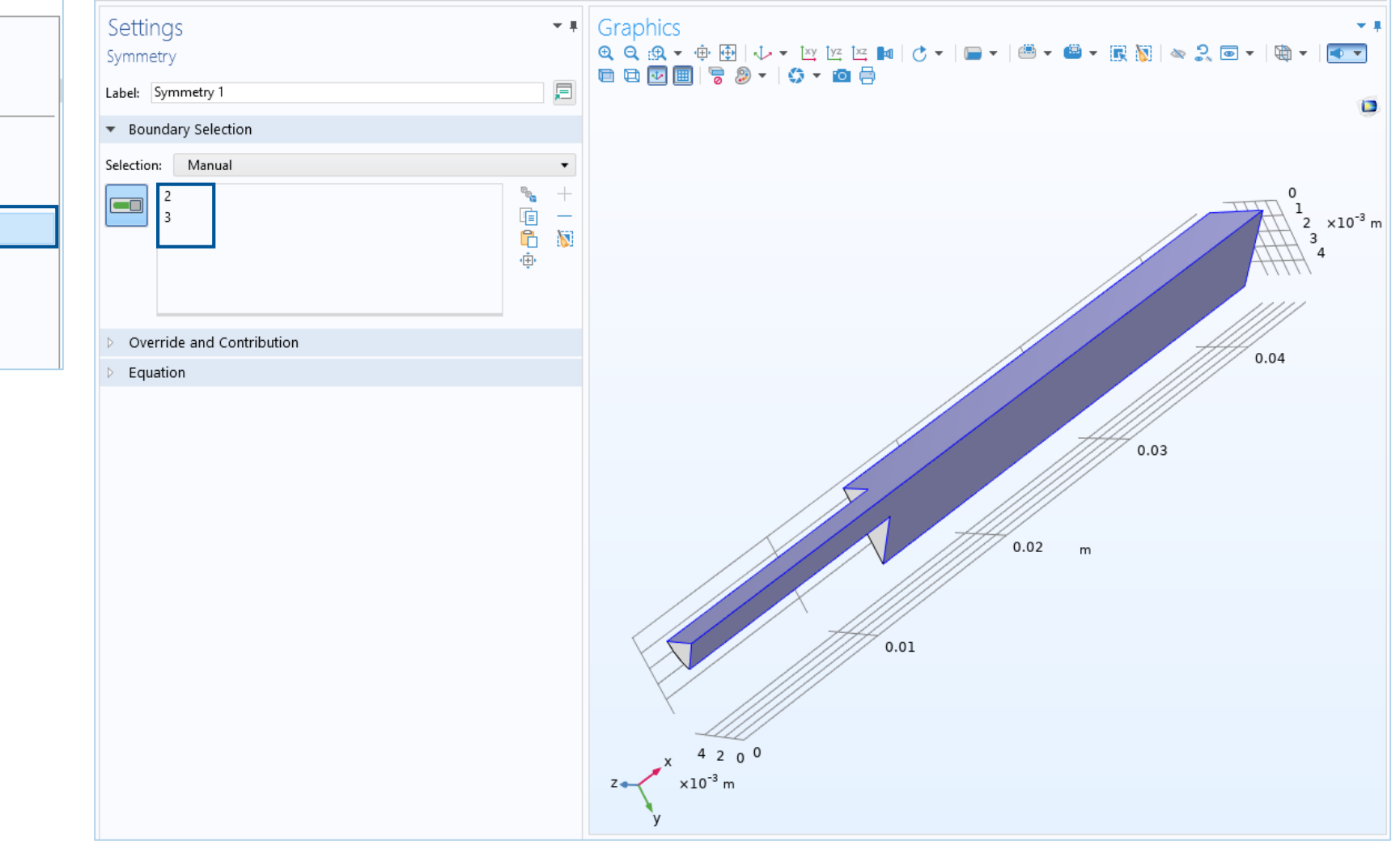

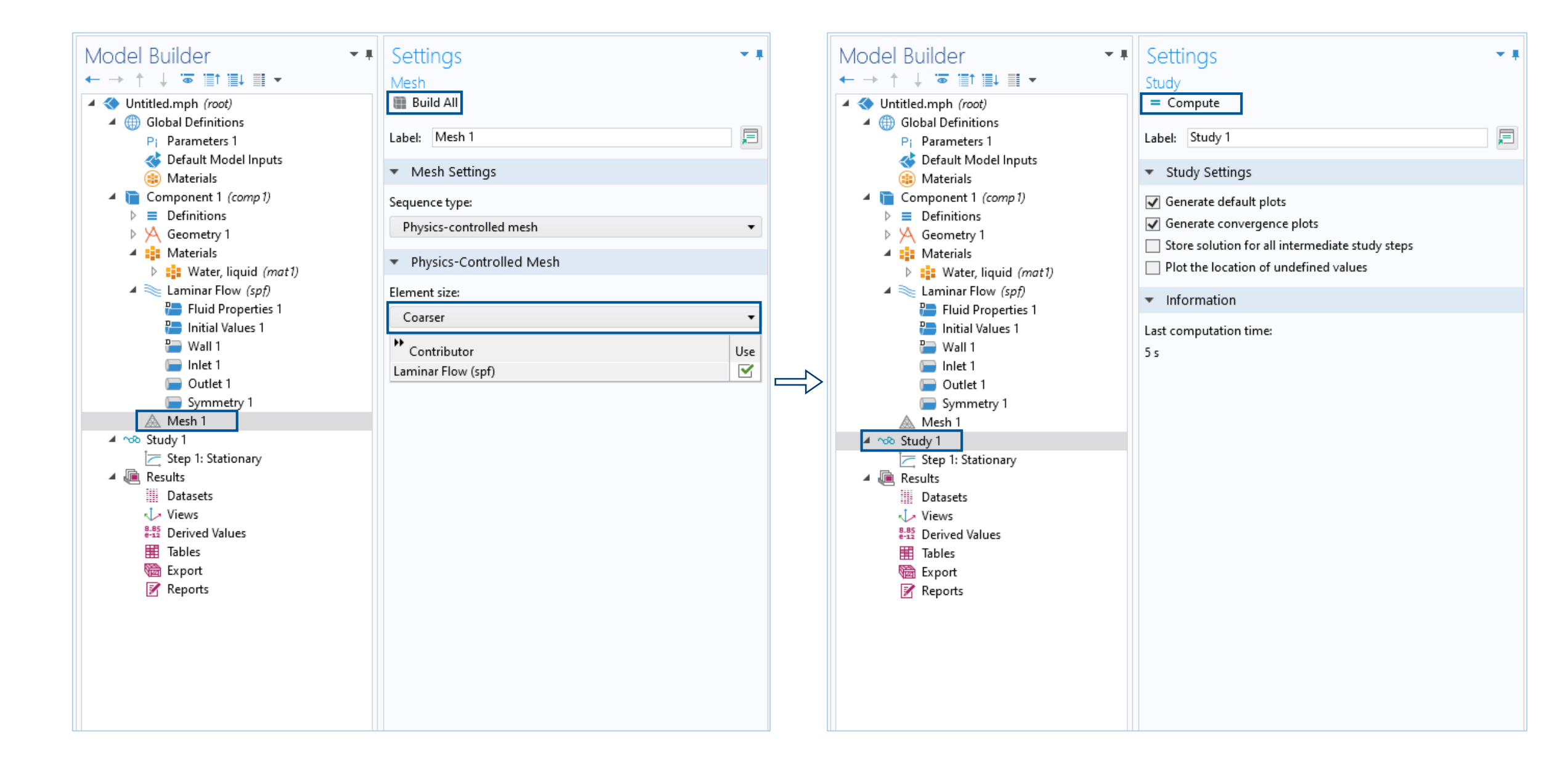

### **Demo: Results - Velocity Streamlines**

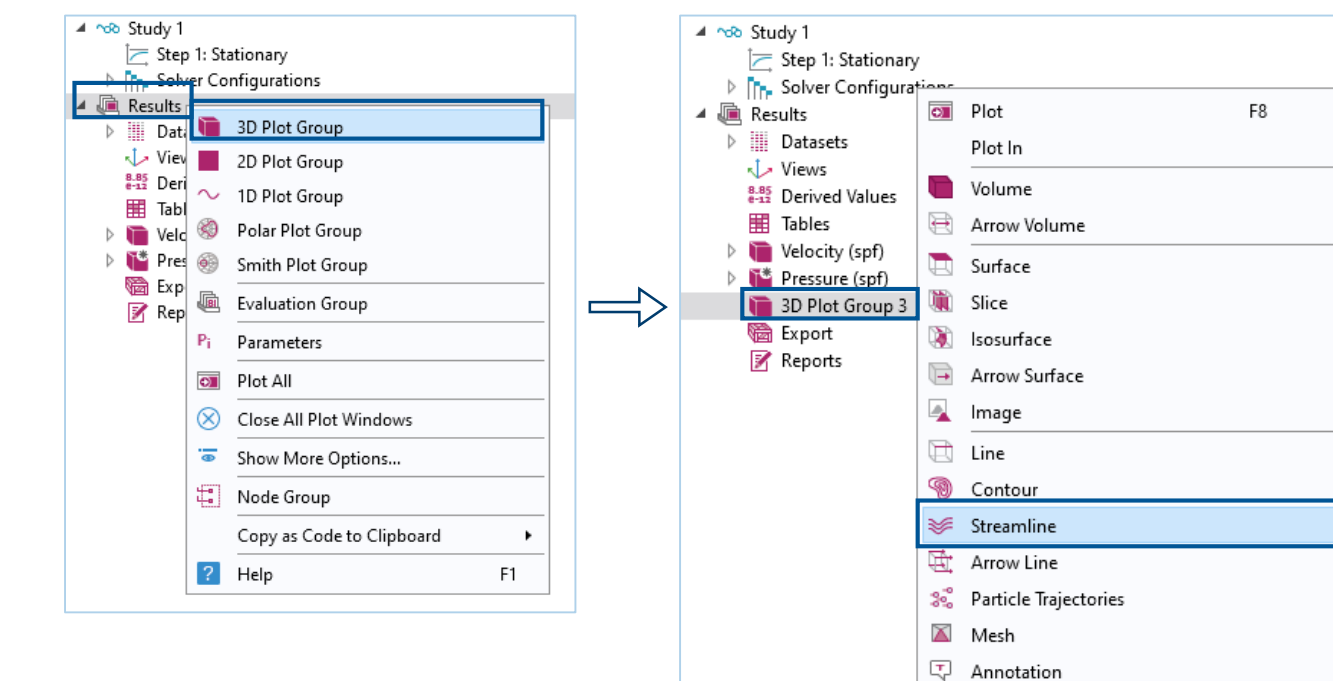

| 🔺 🛅 Velocity, Streaml                                                                         | ines |                    |
|-----------------------------------------------------------------------------------------------|------|--------------------|
| <ul> <li>Streamline 1</li> <li>We Recirculation Zo</li> <li>Export</li> <li>Recort</li> </ul> | •    | Plot<br>Plot In    |
| M Reports                                                                                     | 2    | Color Expression   |
|                                                                                               | P    | Deformation        |
|                                                                                               | 3=   | Export Expressions |
|                                                                                               | Ŧ    | Filter             |

۲

 $\Rightarrow$ 

| Settings                                                                                                    |                                                                                                    |                                            | •                |
|----------------------------------------------------------------------------------------------------|----------------------------------------------------------------------------------------------------|--------------------------------------------|------------------|
| Streamline                                                                                                    |                                                                                                    |                                            |                  |
| 可 Plot                                                                                                    |                                                                                                    |                                            |                  |
| Label: Streamline 1                                                                                                    | 1                                                                                                  |                                            | <b></b>          |
| ▼ Data                                                                                                    |                                                                                                    |                                            |                  |
| Dataset: From pa                                                                                                    | arent                                                                                              |                                            | ▼ 1              |
| <ul> <li>Expression</li> </ul>                                                                                                    |                                                                                                    |                                            | + • 🛓 •          |
| x component:                                                                                                    |                                                                                                    |                                            |                  |
| u                                                                                                    |                                                                                                    |                                            | m/s              |
| y component:                                                                                                    |                                                                                                    |                                            |                  |
| v                                                                                                    |                                                                                                    |                                            | m/s              |
| z component:                                                                                                    |                                                                                                    |                                            |                  |
| w                                                                                                    |                                                                                                    |                                            | m/s              |
| Description:                                                                                                    | Velocity field                                                                                     | d                                          |                  |
| > Title                                                                                                    |                                                                                                    |                                            |                  |
| <ul> <li>Streamline Pos</li> </ul>                                                                                                    | itioning                                                                                           |                                            |                  |
| Positioning:                                                                                                    |                                                                                                    | Magnitude controlled                       | •                |
| Min distance:                                                                                                    |                                                                                                    | 0.04                                       |                  |
| Max distance:                                                                                                    |                                                                                                    | 0.08                                       |                  |
|                                                                                                    |                                                                                                    |                                            |                  |
| Advanced paramete                                                                                                    | rs:                                                                                                | Automatic                                  | •                |
| Advanced paramete                                                                                                    | rs:                                                                                                | Automatic                                  | •                |
| Advanced paramete Coloring and S                                                                                                    | rs:<br>Style                                                                                       | Automatic                                  | •                |
| Advanced paramete Coloring and S Line style                                                                                                    | rs:<br>ityle                                                                                       | Automatic                                  | •                |
| Advanced paramete Coloring and S Line style Type:                                                                                                    | rs:<br>ityle<br>Ribbon                                                                             | Automatic                                  | •                |
| Advanced paramete Coloring and S Line style Type: Width expression:                                                                                                    | rs:<br>ityle<br>Ribbon<br>1                                                                        | Automatic                                  | •<br>•<br>m •    |
| Advanced paramete<br>Coloring and S<br>Line style<br>Type:<br>Width expression:<br>Width scale factor:                                                                                    | rs:<br>ityle<br>Ribbon<br>1<br>                                                                    | Automatic<br>4                             | •<br>•           |
| Advanced paramete<br>Coloring and S<br>Line style<br>Type:<br>Width expression:<br>Width scale factor:<br>Point style                                                                     | rs:<br>ityle<br>Ribbon<br>1<br><br>1.8E-                                                           | Automatic<br>4                             | •<br>•           |
| Advanced paramete<br>Coloring and S<br>Line style<br>Type:<br>Width expression:<br>Width scale factor:<br>Point style<br>Type:                                                            | rs:<br>Ribbon<br>1<br>1.8E-<br>Arrow                                                               | Automatic<br>4                             | •<br>•           |
| Advanced paramete<br>Coloring and S<br>Line style<br>Type:<br>Width expression:<br>Width scale factor:<br>Point style<br>Type:<br>Arrow distribution:                                     | rs:<br>Ribbon<br>1<br>Arrow<br>Equal arc                                                           | Automatic<br>4<br>: length                 | •<br>•<br>•      |
| Advanced paramete<br>Coloring and S<br>Line style<br>Type:<br>Width expression:<br>Width scale factor:<br>Point style<br>Type:<br>Arrow distribution:<br>Number of arrows:                | rs:<br>ityle<br>Ribbon<br>1<br>1.8E-<br>Arrow<br>Equal arc<br>130                                  | Automatic<br>4<br>: length                 | •<br>•<br>•<br>• |
| Advanced paramete<br>Coloring and S<br>Line style<br>Type:<br>Width expression:<br>Width scale factor:<br>Point style<br>Type:<br>Arrow distribution:<br>Number of arrows:<br>Arrow type: | rs:<br>Ribbon<br>1<br>Arrow<br>Equal arc<br>130<br>Arrowhee                                        | Automatic<br>4<br>: length<br>ad           | •<br>•<br>•      |
| Advanced paramete Coloring and S Line style Type: Width expression: Width scale factor: Point style Type: Arrow distribution: Number of arrows: Arrow type: Arrow length:                 | rs:<br>ityle<br>Ribbon<br>1<br>1.8E-<br>Arrow<br>Equal arc<br>130<br>Arrowher<br>Normaliz          | Automatic<br>4<br>: length<br>ad           | •<br>•<br>•<br>• |
| Advanced paramete Coloring and S Line style Type: Width expression: Width scale factor: Point style Type: Arrow distribution: Number of arrows: Arrow type: Arrow length: Scale factor:   | rs:<br>ityle<br>Ribbon<br>1<br>1.8E-<br>Arrow<br>Equal arc<br>130<br>Arrowhea<br>Normaliz<br>0.078 | Automatic<br>4<br>4<br>e length<br>ad<br>5 | •<br>•<br>•<br>• |

### Results

- Flow and pressure fields
- Length of recirculation zone
- Total pressure loss
- Extending the model:
  - How is the recirculation zone affected by the inlet velocity?
  - When do we need to elongate the outlet section?
  - When do we need to use a turbulence model?
  - How can we create an app?

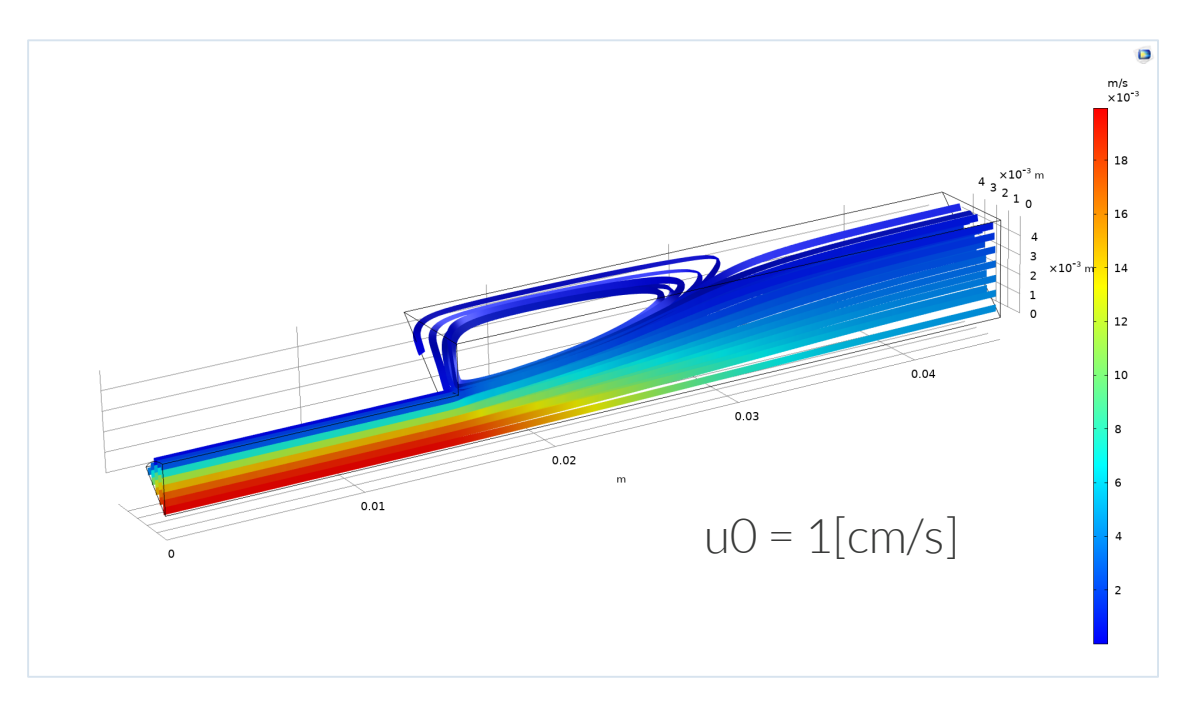

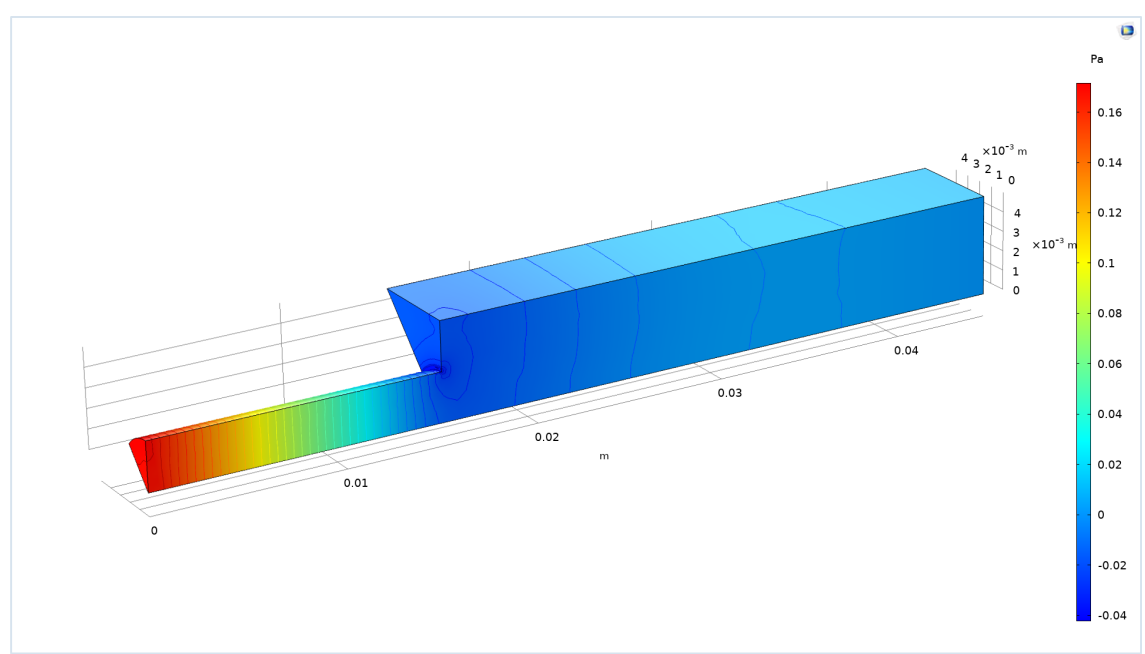

### Model Implementation

- Model extension:
  - Variables for computing recirculation zone
  - Parametric sweep of inlet velocity
  - Mesh convergence study
  - Create an app

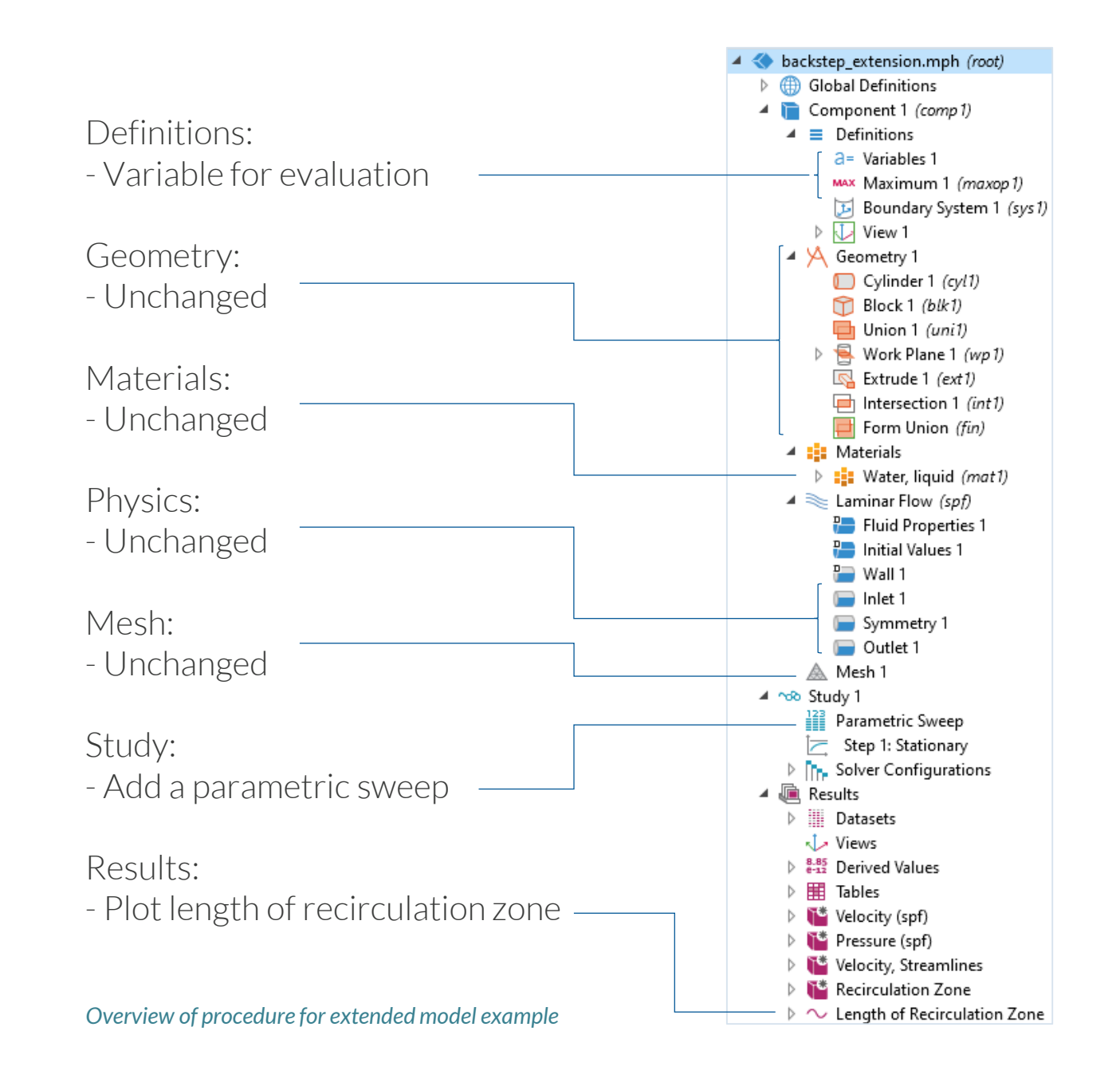

### Results

- Flow and pressure fields
- Length of recirculation zone
- Note:
  - Recirculation reaches the outlet
     -> elongate the outlet section

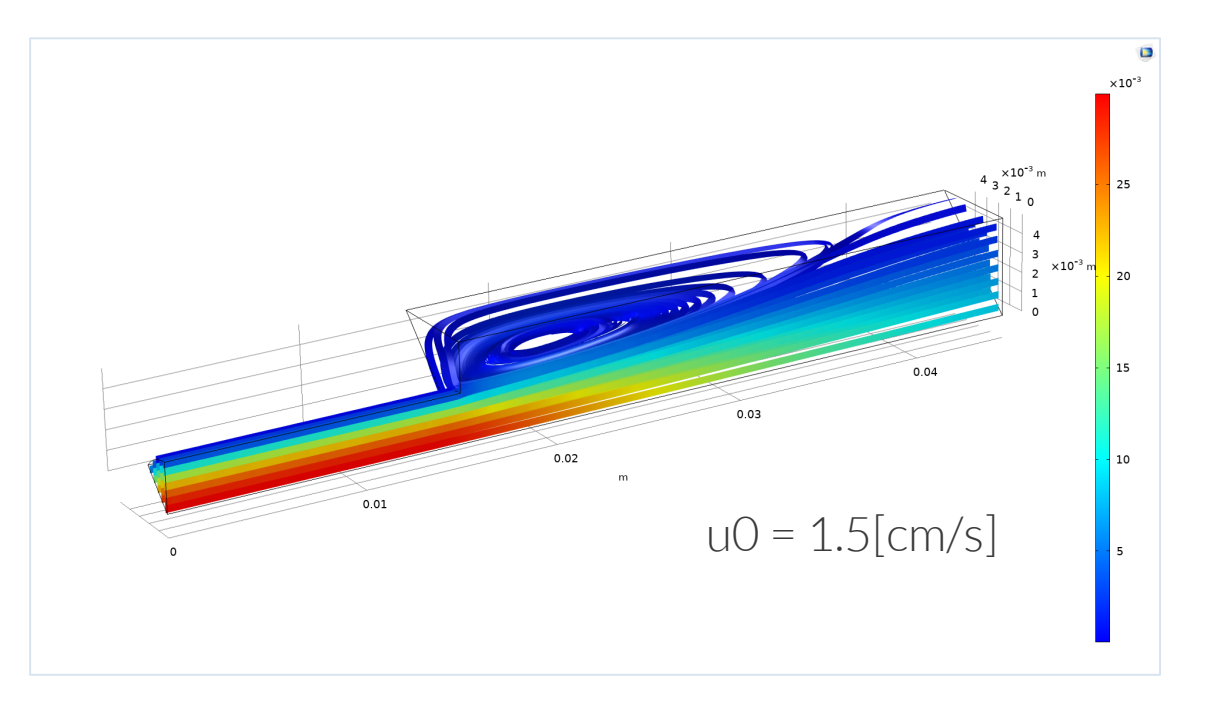

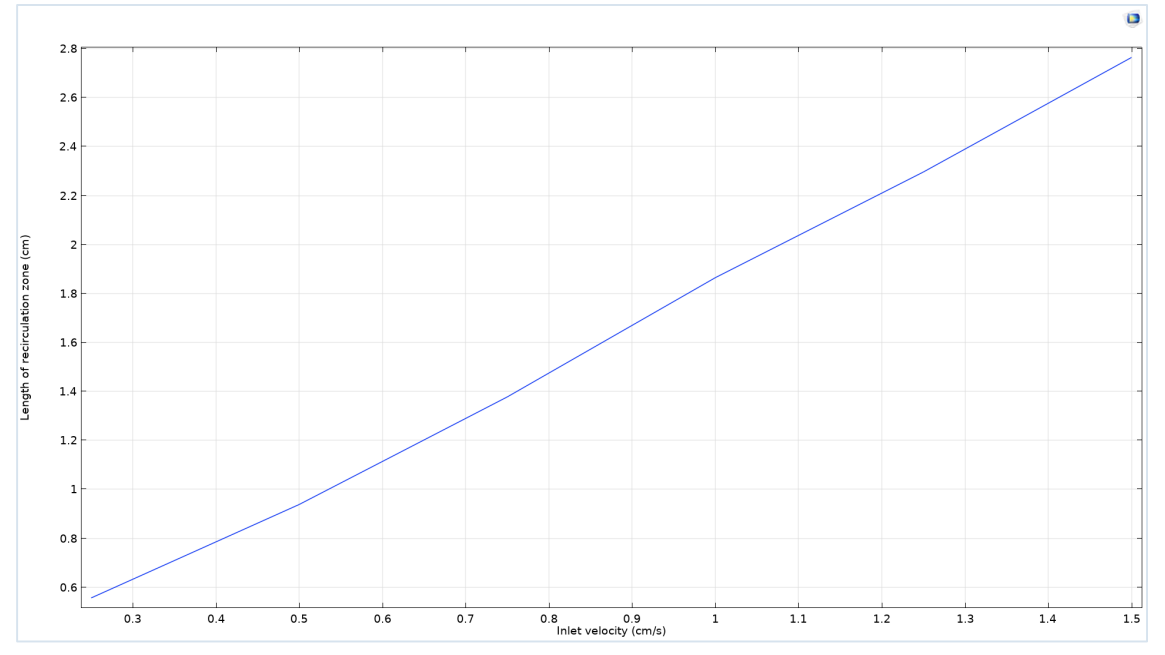

### Results

- Flow and pressure fields
- Length of recirculation zone
- Next possible step:
  - Mesh convergence analysis, how does the length of the zone change with mesh size?
  - Seems to converge around a value of 1.89 cm

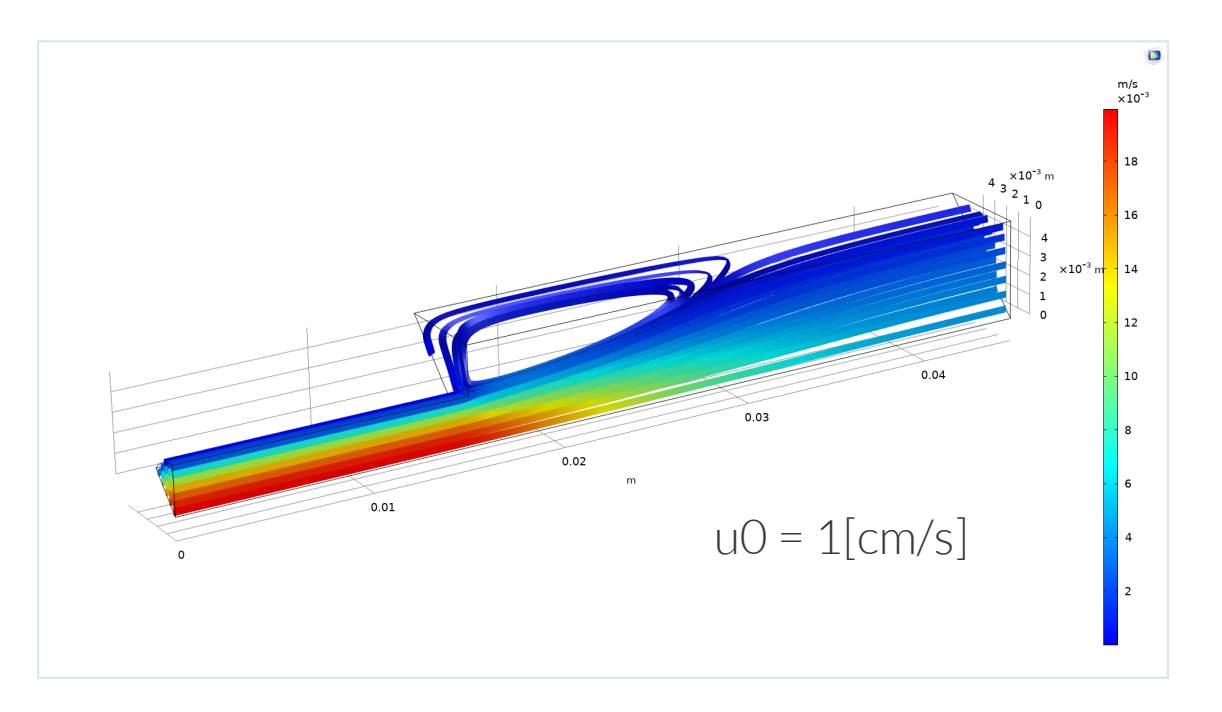

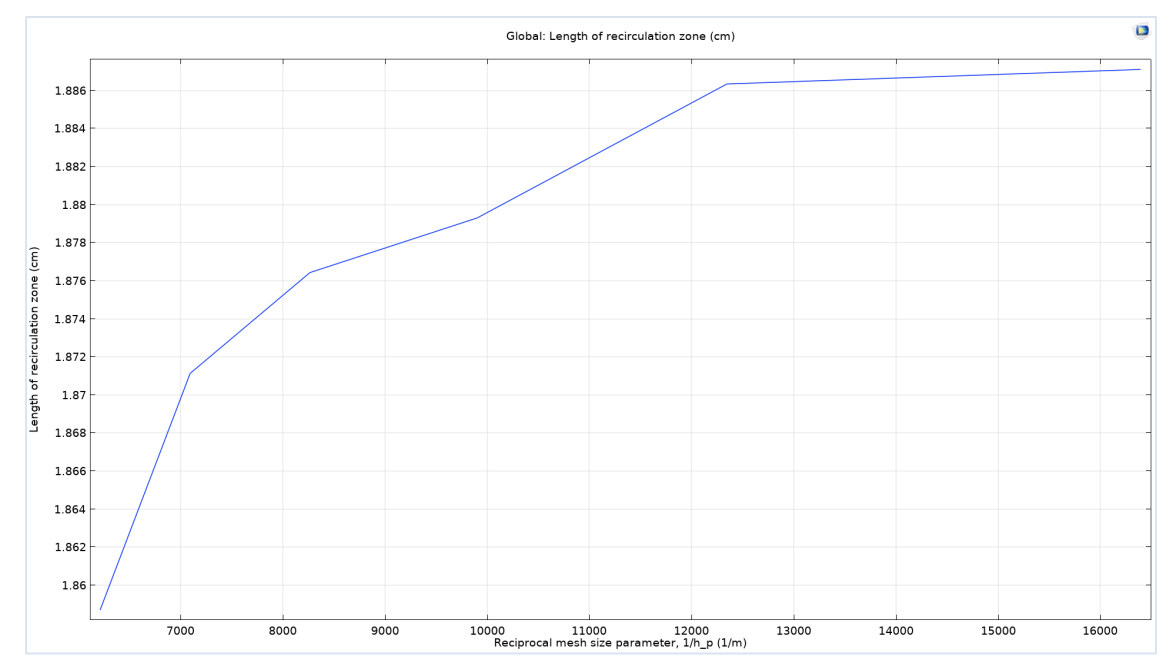

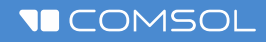

## Exercise

Reproduce backstep model with varying inlet velocity

## **Model Definition**

- Laminar flow in water
- Fully developed flow at the inlet
- Pressure condition at the outlet
- No-slip conditions at walls
- Symmetry conditions at the two lateral surfaces
- Why?
  - Typical expansion found in many systems, e.g. in medtech
  - Benchmark with flow separation

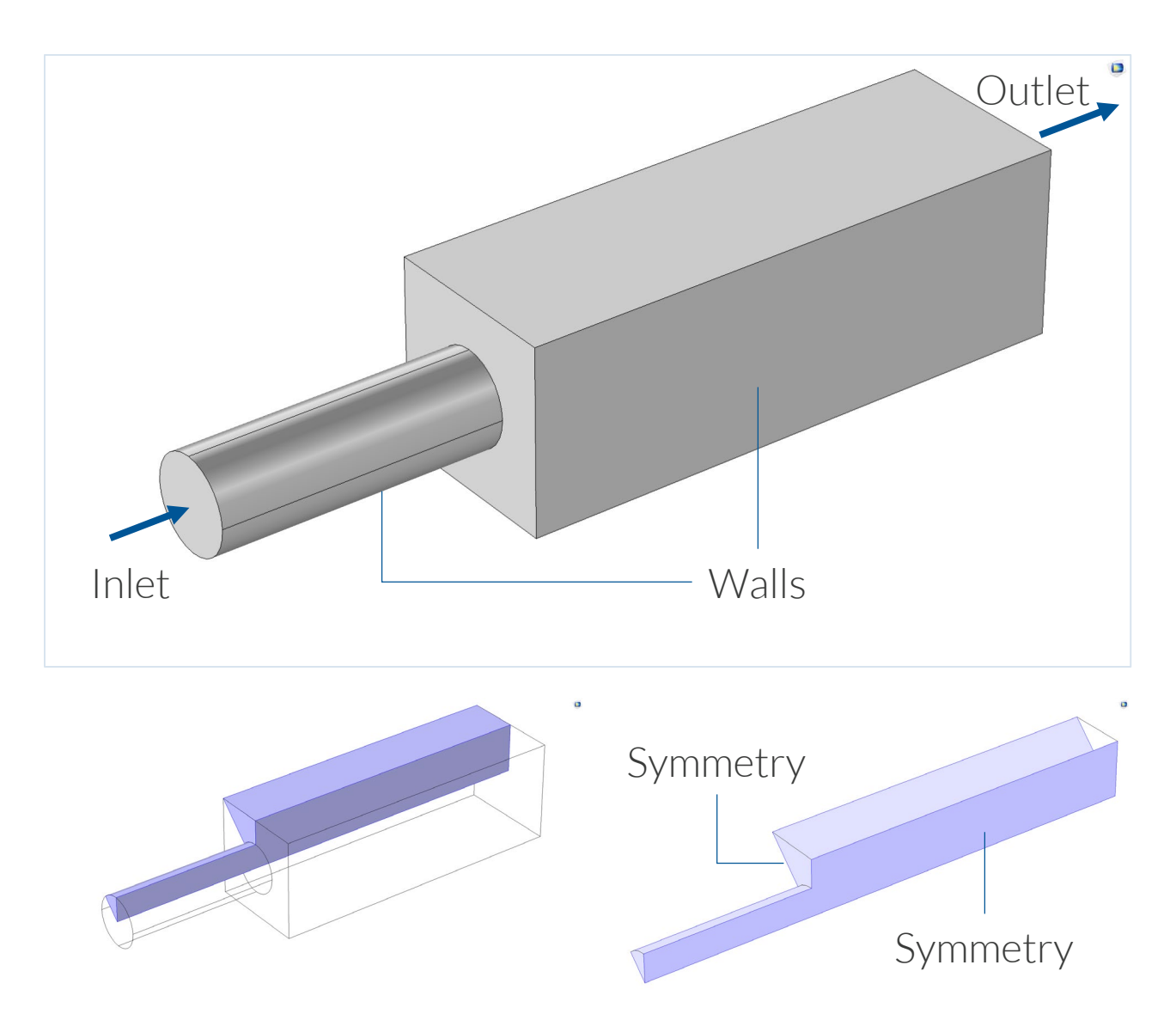

Due to symmetry, we only have to model one eight of the model domain, provided that the flow is steady and that the inlet flow is perpendicular to the inlet boundary.

### Model Implementation

- First step:
  - Define the model and solve the problem for one parameter value
  - Variable for computing the length of the recirculation zone
- Second step:
  - Extend the model with a parameter sweep
  - Plot recirculation zone as a function of inlet velocity

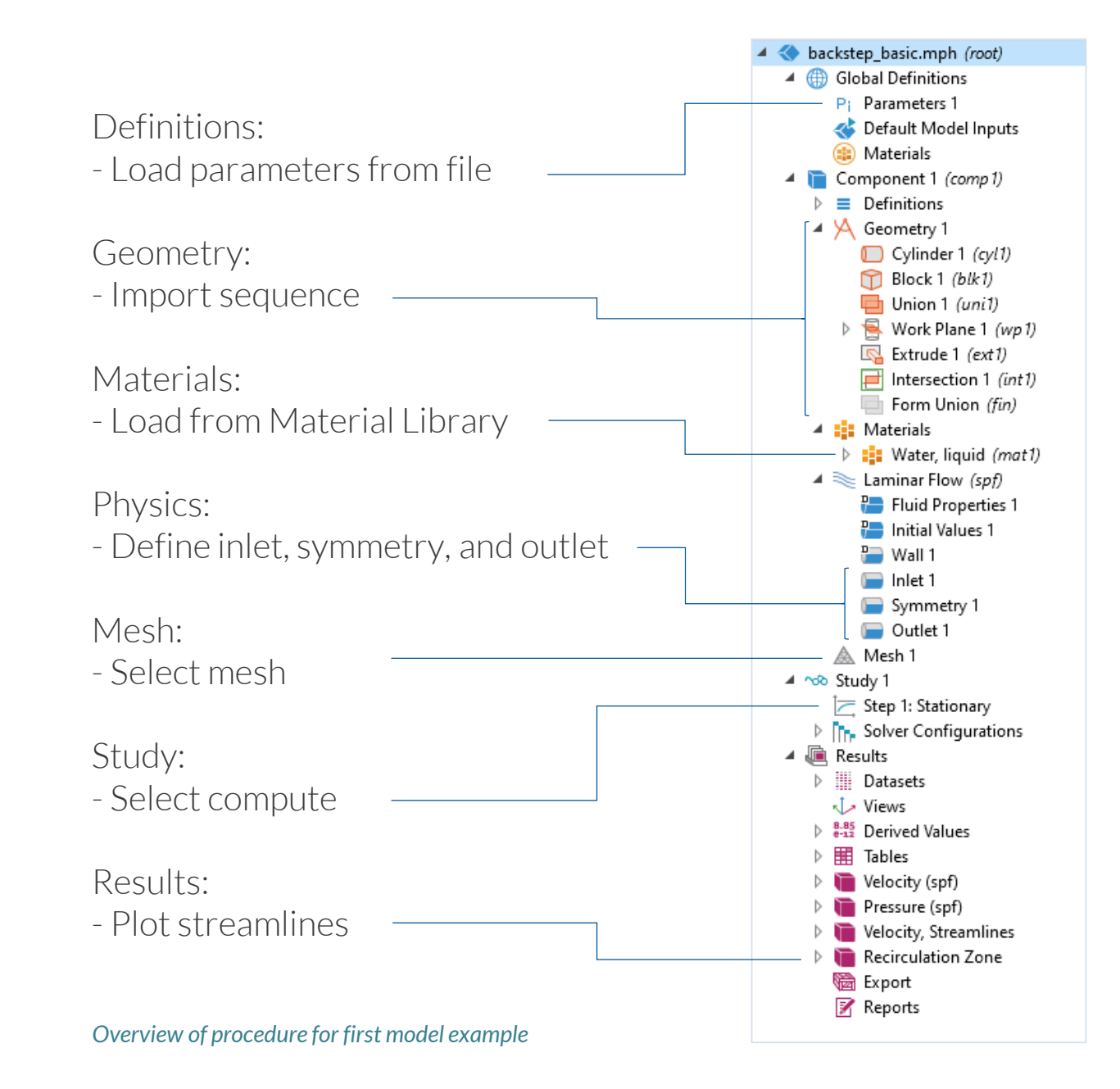